### **Translation Services for REDCap Projects**

When preparing to use REDCap's Multi-Language Management (MLM) feature, you will first need to obtain translations of your English-language instruments & instructions. Most teams will use CHOP's Language Services department to obtain these translations. CHOP's REDCap team and Language Services have worked together to streamline the translation process.

For each REDCap instrument you wish to have translated, you'll provide Language Services with **two documents:** 

- 1. A .csv or .xls file of variable labels/multiple choice options (downloaded and slightly manipulated from the Multi-Language Management feature)
- 2. A REDCap PDF of the instrument

#### Link to example package of documents

#### For Document 1 (.csv or .xls file)

In the Multi-Language Management Module, select Forms/Surveys:

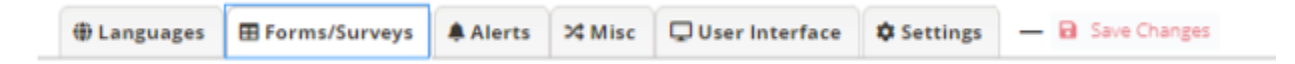

Within your default language (English), select "Export" next to the first instrument you plan to have translated:

| * English                                                                                             |                                                        |                                         |                                                      |                                                   |                        |                                          |                                                     |
|----------------------------------------------------------------------------------------------------|--------------------------------------------------------|-----------------------------------------|------------------------------------------------------|---------------------------------------------------|------------------------|------------------------------------------|-----------------------------------------------------|
| This is the default language. T<br>Sonny Settings page. However, fi<br>translating the default langua | Thus, Items cannields and individ<br>age text, click a | tot be edite<br>Ital survey<br>Language | d here, but they<br>settings carr be<br>button above | can be modified in t<br>lat to be encluded fo     | te Onlin<br>Im Dana    | r Designer (or via<br>lation have. If ye | Cone Girrionory upliced<br>a wish to begin/conti    |
| ze this page to manage which is<br>Jo-bages, such as field exclusion<br>mails.                        | nstruments will<br>ns (default lang)                   | be trenslets<br>unge only), o           | ed, separately in<br>tr transfations o               | data entry and surve<br>fifield learns (labels, e | ey moder<br>etc.), sun | t, Furthermore, s<br>ey settings (the    | in it to navigate to the<br>instructions, etc.) and |
| astrument                                                                                             | Data Entry                                             | Survey                                  | Fields                                               | Survey Settings                                   | ASIs                   | Export.                                  |                                                     |
|                                                                                                    |                                                        |                                         |                                                      |                                                   |                        |                                          |                                                     |
| Demographics                                                                                          |                                                        |                                         | 00 Extude                                            | dit Exclusive                                     | $\approx$              |                                          |                                                     |
| Demographics<br>Demographics PHI                                                                      |                                                        |                                         | R Lidude                                             | euni (li<br>euni (li                              | 5                      | 6                                        |                                                     |
| bemographics<br>bemographics PHI<br>litel Signa                                                       |                                                        |                                         | छ tidute<br>छ tidute<br>छ Edute                      | ili fartura<br>ili fartura                        | -                      | 8                                        |                                                     |

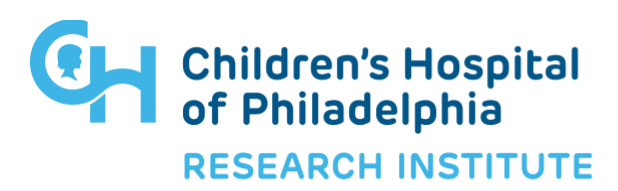

## **Translation Services for REDCap Projects**

Choose the following options for your export:

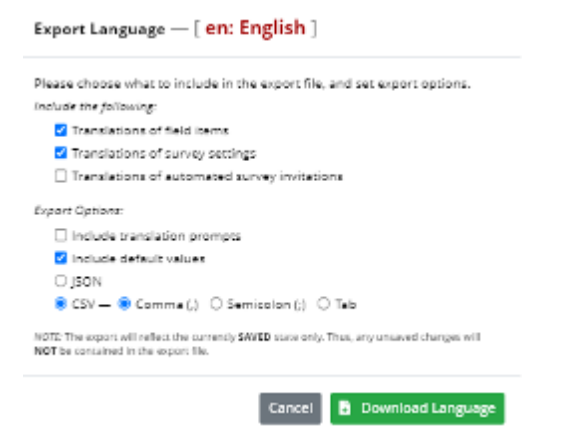

The "default" rows show you your English text. Sort or filter by default to get all your English text:

| 1  | A         | 8      | C         | D     | E       | F                                           | G        | н           | E.            |  |
|----|-----------|--------|-----------|-------|---------|---------------------------------------------|----------|-------------|---------------|--|
| 1  | section   | type   | name      | Index | kind    | text                                        |          |             |               |  |
| 2  | fieldTran | slabel | subject i | d     | default | Subject ID                                  |          |             |               |  |
| 3  | fieldTran | slabel | sex       |       | default | 5ex                                         |          |             |               |  |
| 4  | fieldTran | senum  | sex       | 1     | default | Female                                      |          |             |               |  |
| 5  | fieldTran | senum  | sex       | 2     | default | Male                                        |          |             |               |  |
| 6  | fieldTran | senum  | sex       | 99    | default | Unknown or Unspecified                      |          |             |               |  |
| 7  | fieldTran | slabel | ethnicity |       | default | Ethnicity                                   |          |             |               |  |
| 8  | fieldTran | snote  | ethnicity |       | default | "X" ONLY one with which the                 |          |             | ubject MOST C |  |
| 9  | fieldTran | senum  | ethnicity | 1     | default | Hispanic or Latino                          |          |             |               |  |
| 0  | fieldTran | senum  | ethnicity | 2     | default | Not Hispanic or Latino                      |          |             |               |  |
| 11 | fieldTran | senum  | ethnicity | 99    | default | Unknown or Not Reported                     |          |             |               |  |
| 12 | fieldTran | slabel | race      |       | default | Race                                        |          |             |               |  |
| 3  | fieldTran | snote  | race      |       | default | "X" those with which the subject identifies |          |             |               |  |
| 4  | fieldTran | senum  | race      | 1     | default | American Indian or Alaska Native            |          |             |               |  |
| 5  | fieldTran | senum  | race      | 2     | default | Asian                                       |          |             |               |  |
| 0  | fieldTran | senum  | race      | 3     | default | Black or Afr                                | ican-Am  | erican      |               |  |
| 17 | fieldTran | senum  | race      | 4     | default | Native Haw                                  | allan or | Other Pacif | ic Islander   |  |

You can delete unneeded columns and rows following the example file.

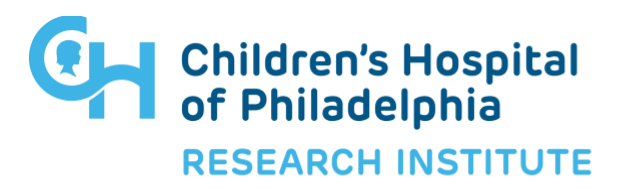

# **Translation Services for REDCap Projects**

### For Document 2 (PDF of instrument)

Download a blank PDF of the individual instrument from the Online Designer:

| Data Collection Instruments | Fi                  | Form options:                |                    |                                | Automated Survey Invitation options: |  |  |
|-----------------------------|---------------------|------------------------------|--------------------|--------------------------------|--------------------------------------|--|--|
|                             | Survey antions:     |                              |                    | C Re-evaluate Auto Invitations |                                      |  |  |
|                             |                     |                              |                    |                                |                                      |  |  |
| Instrument name             | Downloa<br>instrume | d eue<br>ent as PDF tificat  |                    |                                |                                      |  |  |
|                             | Fields              | iew Enabled as<br>SUF survey | Instrument actions | Survey-related op              | tions                                |  |  |
| 125                         | 70                  | 15 4                         | Choose action      | In Sumay cartines              | + Automated Instations               |  |  |

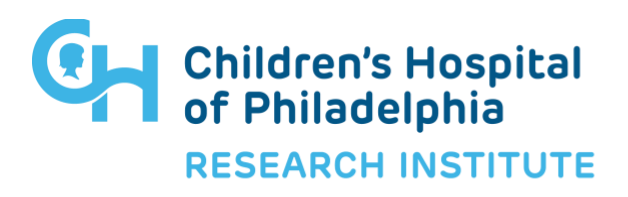